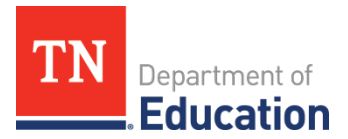

## **eTiger Data Entry** Quick Reference Guide

## **Teacher Responsibilities**

- 1. Enter **credits earned** for CTE courses.
  - This must match EIS.
- 2. Mark student as a **concentrator** if the student took two CTE courses in a sequence in an approved program of study.
- 3. Complete dual credit and/or dual enrollment sections.
  - **Dual Credit:** Select one of the following from the dropdown box under Dual Credit.
    - Select "Pass", if the student took a dual credit course and passed.
    - Select "Fail", if the student took a dual credit course but did not pass.
    - Select "Yes", if this student took a dual credit course but did not take the post secondary required course assessment at the end of this class.
    - Select "No" or leave the Dual Credit column as "no" if this student did not take this class as dual credit course.
  - Dual Enrollment:
    - Select the postsecondary institution from the dropdown list for the Dual Enrollment course.
    - Enter the credits or credit hours earned for this dual enrollment course for the select ed student.
    - Change to "Yes" for this student after the "Extract" process has completed.
- 4. Wait 24 hours. There is a full 24 hour process window.
  - Rows will be pink as eTiger data is processing.
- 5. After the 24 hour process window, **click attest and save data**.

## **CTE Director Responsibilities**

- 1. **Attest system** if above is complete and correct.
- 2. Approve whole district as final approved.
  - a. Go to utilities, click on district approval, attest classes as correct.